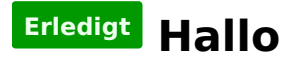

# Beitrag von "nelson123" vom 27. September 2015, 10:47

suche eine anleitung wie ich mac os x mavericks bei einem Gigabyte Z87XM-UD3H installieren kann am bessten mit osmosis

fragen kommen solten warum nicht das neuste mac os x dann lautet die frage von mir ich mag den neuen mac os x nicht geschmackssache

### Beitrag von "connectit" vom 27. September 2015, 11:09

Hallo nelson123,

bitte aktualisiere deine Signatur mit deiner aktuellen Hardware, sodass man dir gezielt helfen kann.

Desweiteren bemühe dich doch bitte in einer einigermaßen sauberen Form zu schreiben.

Der grobe Ablauf der Installation wäre:

- Ozmosis flashen
- Einen bootbaren USB Stick mithilfe von Diskmaker X o.ä. erstellen
- Von dem Stick via F12 starten
- Festplatte formatieren (GUID, Mac OS Extended (Journaled))
- Der Installation folgen

Vielen Dank! 🙂

#### Beitrag von "nelson123" vom 27. September 2015, 11:39

Danke für deine schnelle Hilfe noch besitze ich das Bord was in meine Signatur steht habe mir vor das genannte Bord zu kaufen bevor ich mir das genannte Bord jedoch kaufe wollte ich eine Anleitung haben ob es überhaupt möglich wäre Mac OS X zu installieren da hilft nicht eine grobe Anleitung da ich schon mal ein Bord hatte was nicht möglich war Mac OS X zu installieren bzw nicht so einfach jedoch Danke für die Hilfe

## Beitrag von "apatchenpub" vom 27. September 2015, 13:54

Das Problem dabei ist nur das man nicht vorhersehen kann wie welche Hardwarekombination reagiert. Deswegen nur ein grober Ablauf. Aber wenn nicht alles auf Anhieb funktoniert stehen wir hier gerne bereit gemeinsam eine Lösung zu finden

# Beitrag von "nelson123" vom 28. September 2015, 11:28

So habe mir das Bord schon mal bestellt arllardings ist es nicht das Gigabyte z87mx-ud3h sondern das Gigabyte z87m-d3h hoffe es läuft alles wäre nett wen ihr mir ein paar Tipps geben könnt mit den bios Einstellung bzw was alles ändern muss

# Beitrag von "al6042" vom 28. September 2015, 12:37

Hallo Nelson,

für das Board gibt es auf alle Fälle schon mal das aktuellste UEFI in Ozmosis-Version --> <u>Link</u> Was die eigentlichen Einstellungen des UEFI betrifft, kannst du gerne nach folgender Anleitung gehen --> <u>Link</u>

Achte aber darauf, dass du mit einem aktuellen OSX die Installation startest und nicht den Weg vom Snow Leopard aus gehst... das wird nämlich Umfangreicher... 😌

# Beitrag von "nelson123" vom 29. September 2015, 18:04

Danke dir für die schnelle Antwort ich hoffe sehr das es klappt so wie beschrieben bevor ich das Gigabyte z87m-d3h zugelegt hatte hatte ich davor ein h87-d3h gehabet was leider kaputt gegangen ist hatte mir dan das h97m-d3h gekauft dachte das würde gehen mit Mac OS X zu installieren nur das Problem lag daran wen er immer nach der Installation neu gestartet ist er bei den Apfel Logo stehen geblieben nur der untere Greis war immer am laufen nur die hdd led hat nicht mehr geblinkt

Hallo habe das Bord schon bekommen habe ozmosis 1479 installiert im bios habe ich wärendert einmal XHCI-Mode:Enabled XHCI-Hand Off:Enabled EHCI-Hand Off Enabled Vt-D ist vorhanden habe ich auf Disabled Secure Boot : Disabled Cpu EIST : Disabled Nun weis ich nicht wo AHCI-Mode :Enabled Wake on lan Ist beim ersten stard hängt er gleich wäre nett wen ihr mir da weiter helfen könntet danke Im

#### Beitrag von "connectit" vom 29. September 2015, 18:06

Boote mal bitte Verbose sprich Windows + V und mach an der Stelle wo er stehen bleibt ein Bild. Dieses stellst du dann hier rein, so können wir sagen woran es vermutlich liegt 🙂

Gesendet von iPhone mit Tapatalk

# Beitrag von "6fehler" vom 29. September 2015, 18:09

Mach doch bitte ein foto wos haengt und lade das hoch dann sieht man wo es haengt.

Edit: connectit war flotter....

Danke, 6F

# Beitrag von "Wolfe" vom 29. September 2015, 18:55

warum nicht fragen kommen sollten mavericks wenn yosemite nicht so schön hoffnung el capitan

# Beitrag von "nelson123" vom 29. September 2015, 19:38

Finde das alte Design einfach besser das neuere sieht mir schon fast nach Windows aus ist aber Geschmack Sache wie beschrieben

Weis jetzt auch warum er hängen bleibt denke ich mal das Bord ist mit bios f11 und muss so weit ich es mit bekommen habe auf f9 habe es schon versucht nur steht da drauf das f11 die neuere Version ist und das er F9 nicht will was tun ?

Danke im Voraus

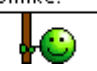

??????

# Beitrag von "derHackfan" vom 29. September 2015, 19:41

Könntet ihr mal bitte mit Satzzeichen arbeiten/schreiben, so ergibt das alles überhaupt keinen Sinn.

Fehler machen ist erlaubt und niemand stirbt daran, bei meinem ersten Hackintosh ging auch (erst mal) garnichts.

### Beitrag von "nelson123" vom 29. September 2015, 19:47

Verklag doch den deutschen Richter für das schlechte Deutsch schreiben hier Im Forum wenn du das meinst

# Beitrag von "aufdenschlips" vom 29. September 2015, 19:51

#### Zitat von nelson123

Verklag doch den deutschen Richter für das schlechte Deutsch schreiben hir im Forum

Wow .. sprachlos

# Beitrag von "nelson123" vom 29. September 2015, 19:55

egal bitte macht hier einer mal das zu

muss mir da selber helfen

#### Beitrag von "Monchi\_87" vom 29. September 2015, 21:20

Wow

### Beitrag von "aufdenschlips" vom 29. September 2015, 21:30

Toyota, oder?

Sachen gibts, die gibts gar nicht

Nee. Das war ja "Nichts ist unmöglich".

Was mich nur wundert, ist dieses "egal bitte macht hier einer mal das zu".

Guerilla-Warfare?

#### Beitrag von "Griven" vom 29. September 2015, 21:49

Leute, ein bischen mehr Nachsicht bitte. Vielleicht hat er von Handy aus geschrieben wenn ich das mache sieht es so ähnlich aus weil diese dolle Rechtschreibverschlimmbesserung immer der Ansicht ist besser zu wissen was ich sagen möchte und am Ende kommt dann da auch nur Unfug bei rum 😂

# Beitrag von "derHackfan" vom 29. September 2015, 21:56

Komm wir essen opa satzzeichen können leben retten.

Genitiv ins Wasser, denn es ist Dativ, wo du hingehst.

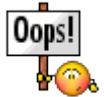

# Beitrag von "Griven" vom 29. September 2015, 21:59

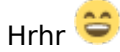

SMS Kultur eben (ich gebe zu ich verfalle dieser Unsitte auch zusehends)... 😳

# Beitrag von "Monchi\_87" vom 29. September 2015, 22:01

Wohl wahr. Gerade wenn ich das (t)olle Mobilgerät mit einer Rechtschreibüberprüfung von Cupertino verwende, kann ich mir sicher sein, dass danach wenigsten so gut wie alles falsch da steht

Off-Topic

PS wenn wir schon beim Smartphone sind - gibt es eine chance dass das doofe iPhone (meins) mal lernt was ich tatsächlich schreiben möchte? Wann immer ich am Satzanfang "Achso" zBsp als knappe Antwort schreiben mag wird da konsequent "Schwö" draus

Selbst das T9 bei den alten Siemens und Nokia Handys war lernfähiger wenn man es denn verwendet hat -.-

#### Beitrag von "nelson123" vom 29. September 2015, 22:02

So Problem gefunden habe mit verbose gestartet und es kam das bei raus DSMOS has arrived

#### Beitrag von "Hackintosh-Info.de" vom 29. September 2015, 22:12

Hast du jetzt das F9 drauf?

# Beitrag von "Monchi\_87" vom 29. September 2015, 22:21

Hackintosh-Info.de Jein mein Namensvetter. Eben diese Autokorrektur von-mit-auf-bei-unddavon Apple 😂

Meistens nimmt man sie um eben längere Wörter aus persönlicher Faulheit zu vervollständigen. Mir geht es um die Frage ob sie überhaupt durch mein Schreibverhalten lernen könnte oder ob es einfacher ist die einfach auszuschalten damit sie mir nicht immer mit falschen Vorschlägen dazwischen funkt.

### Beitrag von "Hackintosh-Info.de" vom 29. September 2015, 22:33

ich meinte das Ozmosis F9 (1479-M)

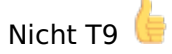

#### Beitrag von "Monchi\_87" vom 29. September 2015, 22:45

Ich werde alt - mit dem lesen fängt es 💭 Topic und sollte nicht den Thread kapern Ich ziehe mich hier mal wieder raus. War Off-

#### Beitrag von "nelson123" vom 29. September 2015, 23:53

Was für ein Thread das ist hir wie in ein Kindergarten Mann denkt Mann erwartet hir Hilfe und dann so was da helfe ich mir doch liber selber ich sag ja armes deuschland und das soll Toleranz sein das ich nicht lache.

#### Beitrag von "crusadegt" vom 30. September 2015, 00:18

Wo genau liegt das Problem?

Ich greife die vorige frage nochmal auf. Aktuell ist f9 installiert?

## Beitrag von "nelson123" vom 30. September 2015, 00:53

Leider nein ist f11 installiert komme nicht auf f9 da mich das uefi dranhindert auf f9 zu installieren so habe ich in auf verbose gestartet und dabei kam der Fehler

DSMOS has arrived

#### Beitrag von "YogiBear" vom 30. September 2015, 01:00

"DSMOS has arrived" ist allerdings kein Fehler, sondern ein Zeichen, das die FakeSMC funktioniert. DSMOS ist übrigens die Abkürzung von "Don't Steal MacOS" und wird mittels SMC (spezieller Chip bei einem echten Mac) freigeschaltet. Beim Hackintosh erfolgt dies per Software durch die FakeSMC. Kurz der Fehler an sich liegt irgendwo später im Bootvorgang.

### Beitrag von "aufdenschlips" vom 30. September 2015, 02:18

#### Zitat von nelson123

Was für ein Thread das ist hir wie in ein Kindergarten Mann denkt Mann erwartet hir Hilfe und dann so was da helfe ich mir doch liber selber ich sag ja armes deuschland und das soll Toleranz sein das ich nicht lache.

"Wenn es watschelt wie eine Ente, wenn es quakt wie eine Ente, wenn es wie eine Ente aussieht .."

Das ganze passt von vorne bis hinten nicht.

Sorry, "nelson". Würde es dir um die Lösung eines dir wichtigen Anliegens gehen, dann würdest du:

- 1. Konkrete Angaben liefern
- 2. Zumindest versuchen auf die Hilfsangebote produktiv einzugehen
- 3. Dich eines zumindest neutralen Tones bedienen

Das hier? Nee, wirklich nicht.

# Beitrag von "nelson123" vom 30. September 2015, 08:04

Werde heute Nachmittag ein paar Bilder online stehlen Problem ist die sind zu groß hat da jemad ein Tipp wie ich die Bilder online stehlen kann

Und den letzten Beitrag übersehe ich mal weil ich keine Lust habe weiter mit so welchen Leuten zu diskutieren noch Zeit habe .

# Beitrag von "aufdenschlips" vom 30. September 2015, 08:17

#### Zitat von nelson123

Und den letzten Beitrag übersehe ich mal weil ich keine Lust habe weiter mit so welchen Leuten zu diskutieren noch Zeit habe .

Ah ja ..

# Beitrag von "Hackintosh-Info.de" vom 30. September 2015, 08:23

Lad die Bilder in einer externen Galerie hoch, oder verkleiner sie online.

# Beitrag von "crusadegt" vom 30. September 2015, 08:25

Ich nutze für diese Dinge hauptsächlich directupload.net 😌

## Beitrag von "nelson123" vom 30. September 2015, 19:37

Bin heute leider dazu nicht gekommen die Bilder online zu stehlen hatte heute ein Unf

# Beitrag von "Hackintosh-Info.de" vom 30. September 2015, 19:41

Oh... Hoffe dir ist nix passiert.. Blech ist ersetzbar...

### Beitrag von "nelson123" vom 30. September 2015, 21:16

Ja mir geh<u>t es soweit</u> gut nur ein wenig zitterig auf den beinen aber sonst gut danke für die nachfrage

so mien rechner geht mir nicht aus den kopf hir ist mal ein bild ich hoffe es ist sichtbar

# Beitrag von "crusadegt" vom 30. September 2015, 21:18

Grafikfehler... Bau die Graka ma aus und boote von der iGPU

#### Beitrag von "nelson123" vom 30. September 2015, 21:22

benutze aber grade die interne graka

# Beitrag von "El-Capitano" vom 30. September 2015, 21:44

Er scheint ein paar Zeilen drei drüber mit USB-XHCI zu kämpfen. Schalte es testweise mal im BIOS ab.

#### Beitrag von "nelson123" vom 30. September 2015, 22:35

klappt nicht das its bei raus gekommen

# Beitrag von "El-Capitano" vom 30. September 2015, 22:38

Die sechst- und die fünftletzte Zeile könnten es schon verraten, probier es mal mit dem nullcpupowermanagement.kext

# Beitrag von "nelson123" vom 30. September 2015, 22:41

Ok doofe Frage was ist das bin vol der Anfänger Danke für die nette Hilfe und Verständnis

# Beitrag von "El-Capitano" vom 30. September 2015, 22:49

Das ist auf jeden Fall ein Kext, der praktisch der Kompatibilität für deine CPU herstellt. Da du mit Ozmosis, soweit ich das heraus lesen konnte, bootest, müsste dir ein Ozmosis Experte helfen.

Falls du mit Clover bootest, packst du es im Efi Ordner -> Clover -> kexts und dann in den Ordner 10.10 (oder welche version du auch immer installieren möchtest.)

### Beitrag von "nelson123" vom 30. September 2015, 22:54

Ok danke dir erst mal dafür

Wen ich aber mit clover boote muss ich ozmosis dinstalliren oder kann ich es drauf lasen Und frage wo könnte ich mir clover runterladen ist das wie multibeast

# Beitrag von "El-Capitano" vom 30. September 2015, 22:56

Kannst du drauf lassen, musst dann nur trotzdem vom Stick Booten bzw. davon wo clover anschließend drauf ist.

#### Beitrag von "nelson123" vom 30. September 2015, 22:59

Das ist ja doof also wider zum mein alten Bord mal gucken ob ich das gleiche wider finde

### Beitrag von "El-Capitano" vom 30. September 2015, 23:03

Hö? Stop! Erklär mal bitte was dein Plan ist, vielleicht hab ich einfach nur was falsch verstanden.

### Beitrag von "nelson123" vom 30. September 2015, 23:11

Mein Plan war es mit einer intern ssd zu booten und nicht mit einer externen USB Stick

# Beitrag von "El-Capitano" vom 30. September 2015, 23:13

Ja aber von wo installierst du denn? Oder hast du schon installiert?

# Beitrag von "nelson123" vom 30. September 2015, 23:14

Das ist es ja beim Start bleibt er ja hängen wie du gesehen hast

# Beitrag von "El-Capitano" vom 30. September 2015, 23:17

Das ist dann wahrscheinlich der Installer oder nicht? Und auf den Stick oder einen anderen installierst du Clover. Oder du musst warten bis dir jemand evtl. eine Lösung für Ozmosis gibt.

# Beitrag von "nelson123" vom 30. September 2015, 23:21

Ok danke dir habe aber den Stick mit Diskmaker x auf mein USB installirt schade das es nicht läuft so wie ich es möchte